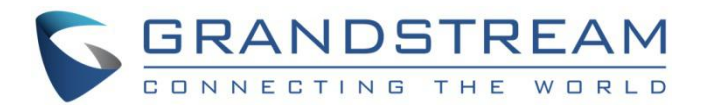

# 深圳市潮流网络技术有限公司.

如何配置设备的 GDMS 服务器地址

用户手册

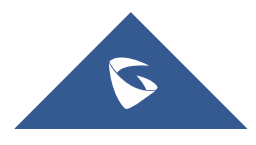

## 目录

| 问 | 题    |                                 | 1 |
|---|------|---------------------------------|---|
| 解 | 决方式. |                                 | 2 |
|   | 方式一: | 如何在设备上修改 ACS 源                  | 2 |
|   | 方式二: | 如何在设备上配置服务器地址                   | 2 |
|   | 方式三: | 如何在 DHCP 批量下发配置文件               | 3 |
|   | 方式四: | 如何在 GAPS 平台上批量配置设备的 TR069 服务器地址 | 4 |

### 图表

| 图表    | 1 | : | ACS 地址        | .2  |
|-------|---|---|---------------|-----|
|       |   |   |               |     |
| 图表    | 1 | : | 配置服务器地址       | .3  |
|       |   |   |               |     |
| 图表    | 1 |   | DHCP 上配置服务器地址 | .4  |
| 11/1/ | - | • |               | · + |

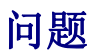

当设备升级到 GDMS 支持的固件版本后, ACS 源地址仍为空或其他,无法连接到 GDMS 平台。

可能原因是:

- 1. 以前版本,设备出厂时 TR069 相关的配置就是关闭的。由于是关闭的,升级后不会自动打开这个配置。
- 2. ACS 地址被手动填写为其他管理平台的 ACS 地址。

### 解决方式

- 方式一: 修改设备的 ACS 源为 https://acs.gdms.cloud,并打开开关。
- 方式二:在设备上配置服务器地址 "Config Server Path"为 www.gdms.cloud/preset, 从此地址下载配置文件。
- 方式三: 在 DHCP 统一下发配置文件(配置文件从 GDMS 官方下载)。
- 方式四: GAPS 用户在 GAPS 平台上为设备配置 TR069 服务器地址 https://acs.gdms.cloud。

#### 方式一:如何在设备上修改 ACS 源

- 1. 登录到设备的 web 网页。
- 在 Maintance-TR069 页面填写 ACS URL 为 https://acs.gdms.cloud。如果有 Enable TR-069 参数需要开启。

| Provisioning<br>Web/SSH Access | Enable TR-069               | ◎ No ® Yes                |
|--------------------------------|-----------------------------|---------------------------|
| TR-069                         | ACS URL                     | http://acs.gdms.cloud     |
| Security Settings              | ACS Username                |                           |
| Date and Time<br>Svslog        | ACS Password                |                           |
| Packet Capture                 | Periodic Inform Enable      | O No 🖲 Yes                |
| Factory Reset                  | Periodic Inform Interval    | 86400                     |
| Support 4                      | Connection Request Username | 000B829A4E53              |
|                                | Connection Request Password |                           |
|                                |                             | Save Save and Apply Reset |

图表 1: ACS 地址

3. 点击"保存并应用",则话机立即生效,即可连接到 GDMS 平台。

#### 方式二: 如何在设备上配置服务器地址

- 1. 登录到设备的 web 网页。
- 2. 在 Maintance Upgrade and Provisioning 页面,在 Config 章节中,选择"HTTPS"

| onfig Upgrade via                                 | © TFTP © HTTP ● HTTPS © FTP © FTPS |  |  |
|---------------------------------------------------|------------------------------------|--|--|
| Config Server Path                                | www.gdms.cloud/preset              |  |  |
| Config Server Username                            |                                    |  |  |
| Config Server Password                            |                                    |  |  |
| Config File Prefix                                |                                    |  |  |
| Config File Postfix                               |                                    |  |  |
| ML Config File Password                           |                                    |  |  |
| uthenticate Conf File                             | ● No ○ Yes                         |  |  |
| ownload Device Configuration                      | Download                           |  |  |
| Jser Protection                                   | ● Off ○ On                         |  |  |
| Download and Process ALL<br>wailable Config Files | 🖲 No 🔘 Yes                         |  |  |
| ownload User Configuration                        | Download                           |  |  |
| Jpload Device Configuration                       | Upload                             |  |  |
| xport Backup Package                              | Download                           |  |  |
| lestore from Backup Package                       | Upload                             |  |  |

协议, Config Server Path 填写为 www.gdms.cloud/preset。

图表 2: 配置服务器地址

3. 点击"保存并应用",则设备会根据此路径去下载官方配置文件。

说明: 官方配置文件可以开启 TR069 功能并配置 ACS URL 为 https://acs.gdms.cloud.

#### 方式三:如何在 DHCP 批量下发配置文件

1. 您可以将 DHCP 的 option43 或者 option66 配置为 https://www.gdms.cloud/preset。

| 服务器 达项 🔹 💽 🔀                                                                                                    | 服务器 选项 🔹 💽                                                                                                    |
|----------------------------------------------------------------------------------------------------|----------------------------------------------------------------------------------------------------|
| 常规 高级                                                                                                    | 常规 高级                                                                                                    |
| 可用选项   说明     ● 043 供应商特定信息   内拨的供应商特定     ● 044 WINS/NBDNS 服务器   MBNS 地址 (按优先     ● 045 NetBIOS over TCP/IP MBDD   按优先级排列的 1     ● 046 WINS/NBT 节点类型   0x1 = B-节点,0     ● 046 WINS/NBT 节点类型   0x1 = B-节点,0     ● 046 WINS/NBT 节点类型   0x1 = B-节点,0     ● 046 WINS/NBT 节点类型   0x1 = B-节点,0     ● 046 WINS/NBT 节点类型   0x1 = B-节点,0     ● 046 WINS/NBT 节点类型   0x1 = B-节点,0     ● 047 W. DROG 4t Hight TD   ● 040 WINS/NBT     ● 048 WINS/NBT 节点类型   0x1 = B-节点,0     ● 049 WINS/NBT 节点类型   0x1 = B-节点,0     ● 040 WINS/NBT   ● 040 WINS/NBT     ● 040 WINS/NBT   ● 040 WINS/NBT     ● 040 WINS/NBT   ● 040 WINS/NBT     ● 040 WINS/NBT   ● 040 WINS/NBT     ● 040 WINS/NBT   ● 040 WINS/NBT     ● 050 WINS/NBT   ● 040 WINS/NBT     ● 0000 42 1C 68 74 74 70 73 2F   ● https://www.gdm     ● 0010 73 2E 63 6C 6F 75 64 2F   ● cloud/     ● 0110 73 2E 65 73 65 74 00   ● preset     ● 0118 70 72 65 73 65 74 00   ● preset | 可用选项 说明   ☑ 066 启动服务器主机名 TTTP 启动服务器:   □ 067 启动文件名 启动文件名   □ 068 移动 IP 主代理 按优先级排列的移   □ 069 简单邮件传输协议(SMTP)服务器 可供客户端使用的   ☑ 070 #FEHtilt Dama BL& BU 可供客户端使用的   ▼狩串值 (S): https://www.gdms.cloud/preset] |
| 确定 取消 应用 (4)                                                                                                    | 確定 取消 应用 (4)                                                                                                    |

图表 3: DHCP 上配置服务器地址

2. 设备连接此 DHCP 后,即可获取官方配置文件。

说明: 官方配置文件可以开启 TR069 功能并配置 ACS URL 为 https://acs.gdms.cloud.

#### 方式四:如何在 GAPS 平台上批量配置设备的 TR069 服务器地址

前提:您是 GAPS 用户,拥有 GAPS 的登录账号。

1. 登录到 GAPS 平台。

2. 将以下 TR069 配置参数复制到设备的配置文件,并且批量下发给设备:

<P1409>1</P1409> <P4503>https://acs.gdms.cloud</P4503>